# ×

# Installationsanleitung JKS Innenmonitor C319W zusammen mit FRITZ!Box und IP Videoklingel

Für FritzBox ab Firmware 6.83

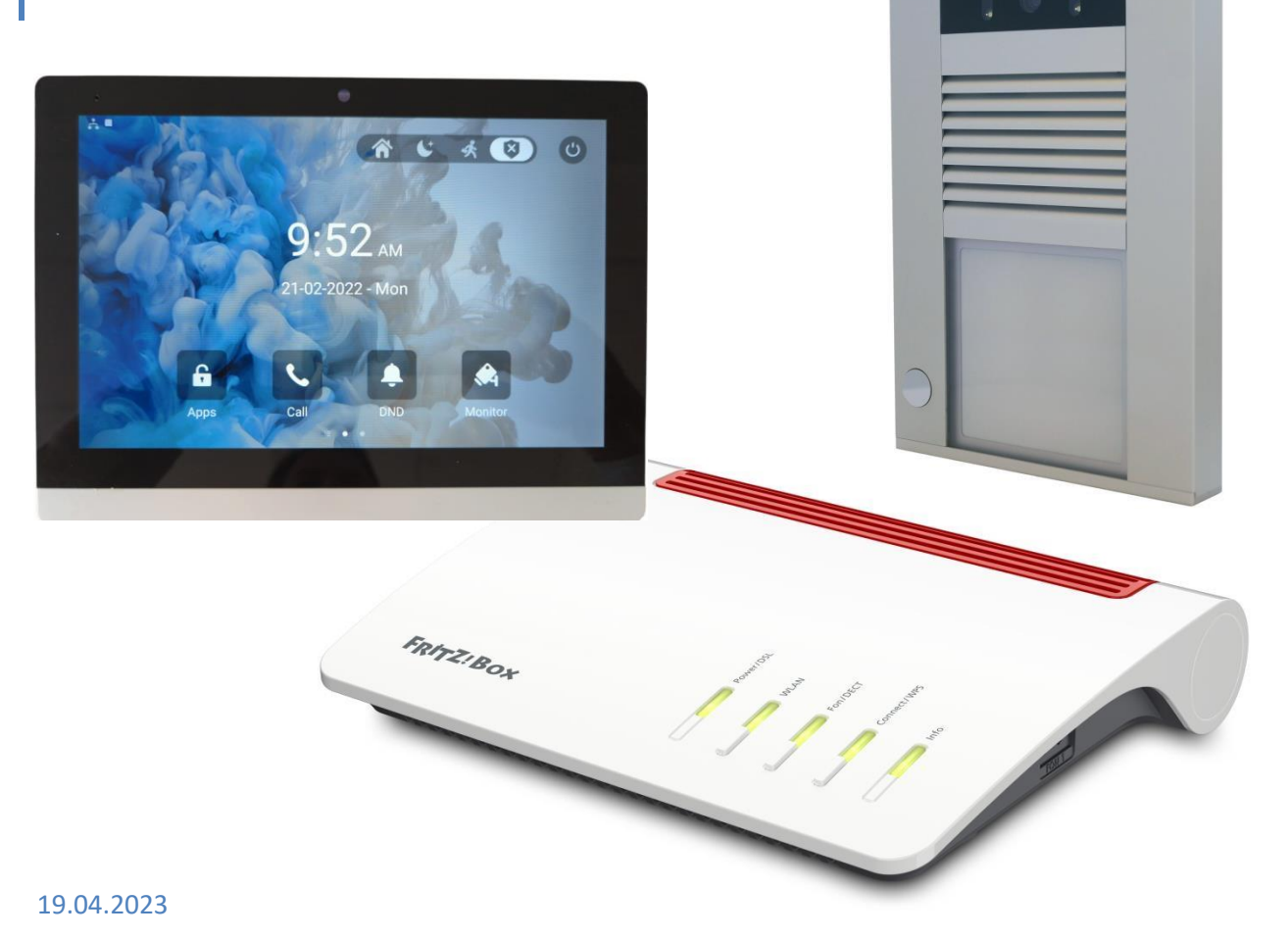

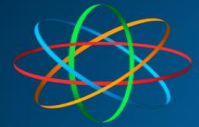

## Inhalt

## Inhalt

| JKS Innenmonitor C319W anschließen                   | 3  |
|------------------------------------------------------|----|
| Anschluss per WLAN                                   | 3  |
| Kabel und Netzteil vorbereiten                       | 3  |
| Anschluss per LAN ohne PoE                           | 4  |
| Anschluss per LAN mit PoE                            | 5  |
| Inbetriebnahme                                       | 6  |
| Betrieb per WLAN                                     | 6  |
| WLAN nachträglich einschalten / ändern               | 8  |
| JKS Innenmonitor C319W an FRITZ!Box anschließen      | 11 |
| Vorbereiten in der FRITZ!Box                         | 11 |
| Anmelden des JKS Innenmonitor C319W an der FRITZ!Box | 14 |
| IP-Adresse des Monitors finden                       | 14 |
| Relais einstellen                                    | 19 |

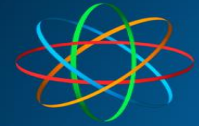

## JKS Innenmonitor C319W anschließen

## **Anschluss per WLAN**

Bei Anschluss per WLAN muss das Gerät mit 12 Volt, 1 Ampere und Gleichspannung versorgt werden. Dazu verwenden Sie ein passendes Stecker-Netzteil oder ein Hutschienen-Netzteil aus unserem Shop. Ein ausgedientes Netzteil mit den passenden Spezifikationen kann auch genommen werden.

Haben Sie noch eine alte Innensprechanlage mit vielen Adern, ist es ratsam diese Adern zur Spannungsversorgung zu verwenden. Sie können also ein passendes Hutschienennetzteil nehmen (ACHTUNG! Installation nur durch Elektromeister) um das JKS Innenmonitor C319W mit Strom zu versorgen. Andernfalls verwenden Sie das Stecker-Netzteil zur Spannungsversorgung.

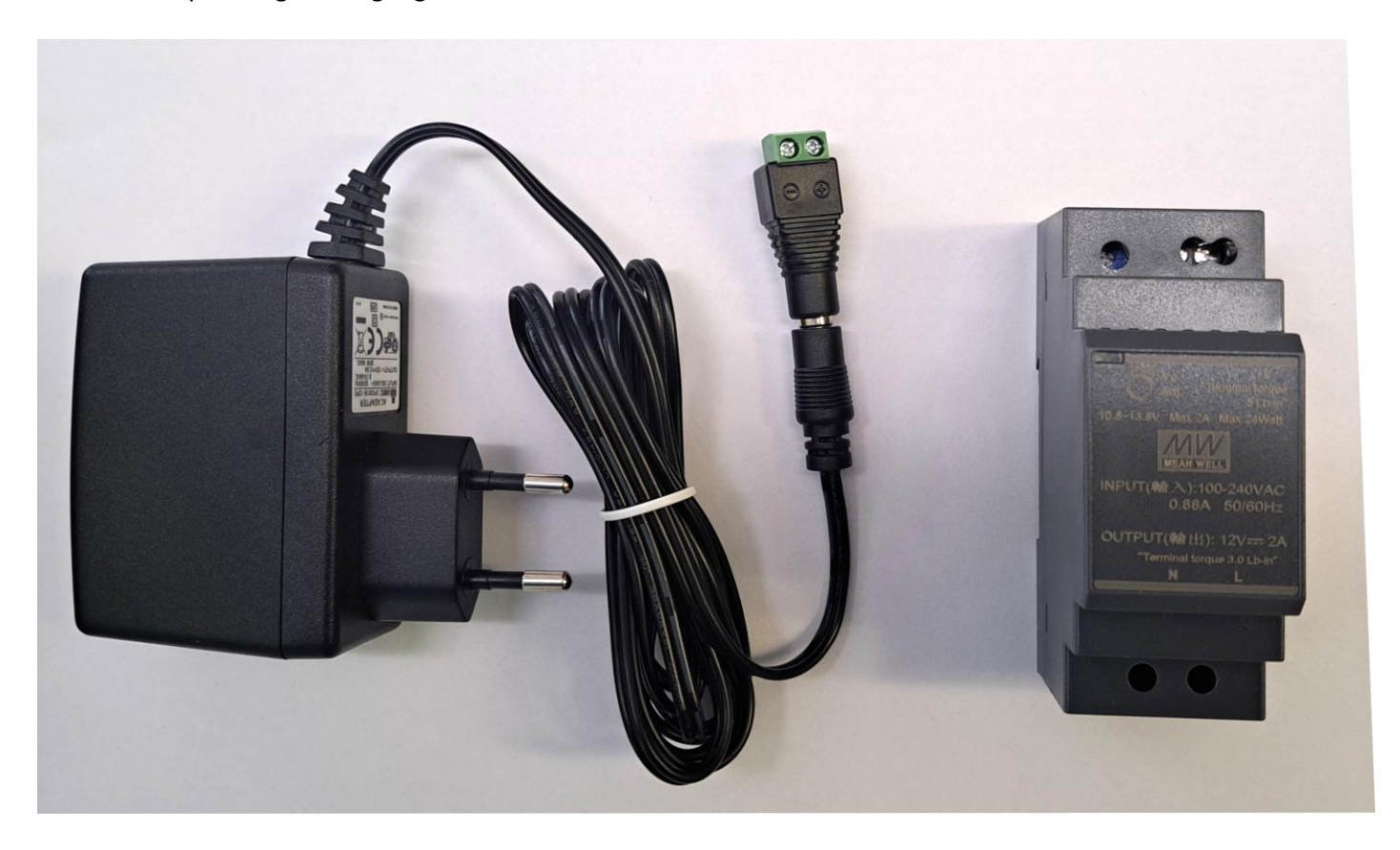

## Kabel und Netzteil vorbereiten

Nehmen Sie das mitgelieferte Kabel und schließen Sie die rote (+12 Volt) und die schwarze (-12 Volt) Ader am Stecker vom Netzteil an.

Beachten Sie zwingend die Polarität: ROT an + Plus | SCHWARZ an — Minus

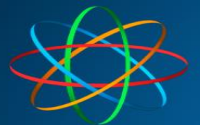

JAKOBI KOMMUNIKATIONSSYSTEME

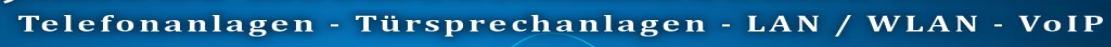

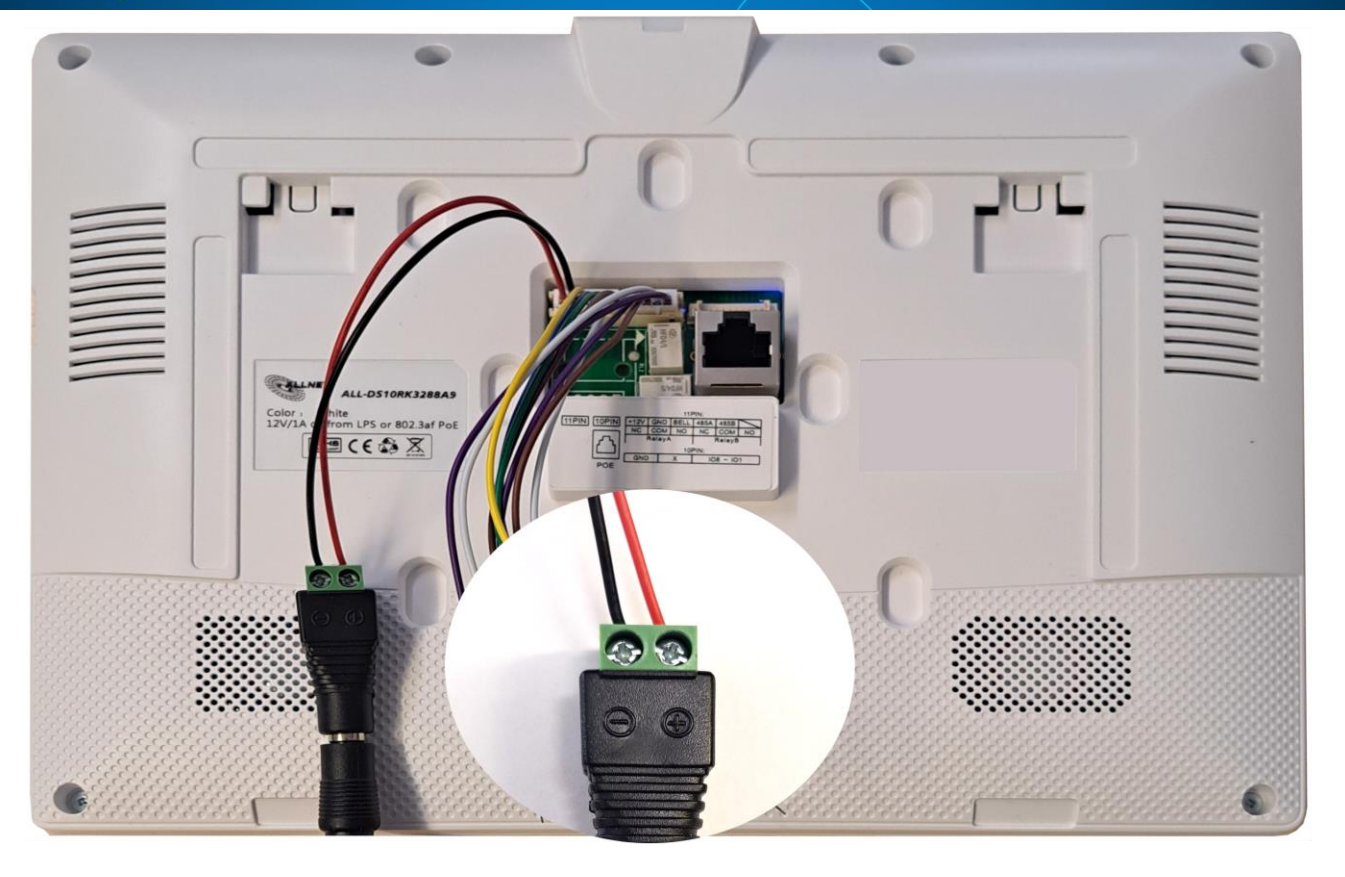

## **Anschluss per LAN ohne PoE**

Wollen das Gerät per LAN betreiben und es steht kein PoE zur Verfügung, zum Beispiel direkt an der FRITZ!Box oder einem nicht PoE-fähigem Switch, benötigen Sie ebenfalls ein 12V DC Stecker- oder Hutschienennetzteil.

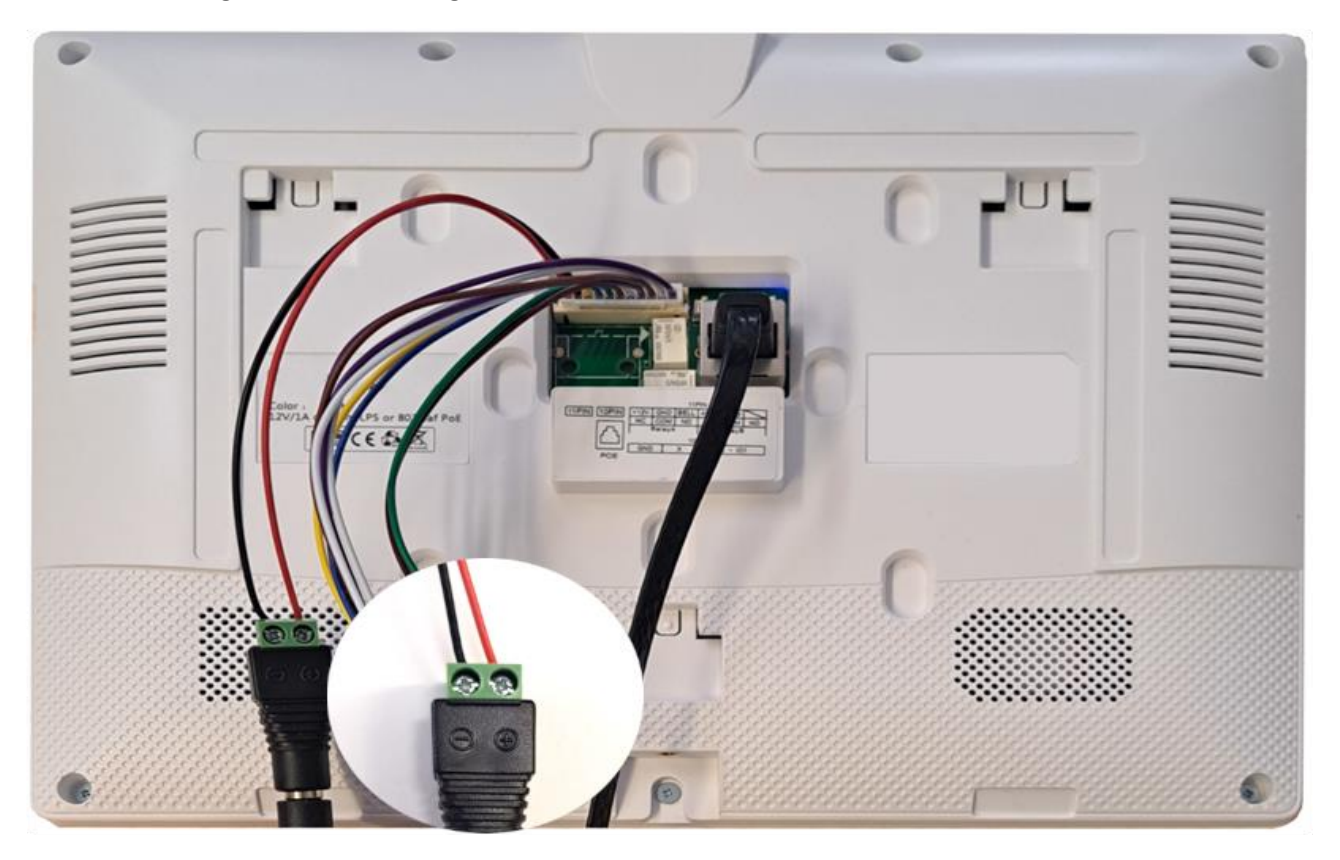

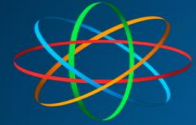

## **Anschluss per LAN mit PoE**

Bei Betrieb per LAN mit PoE, müssen Sie lediglich das Netzwerkkabel mit der Netzwerkbuchse und dem PoE-Ausgangs Ihres PoE-Swicthes oder PoE-Injectors verbinden.

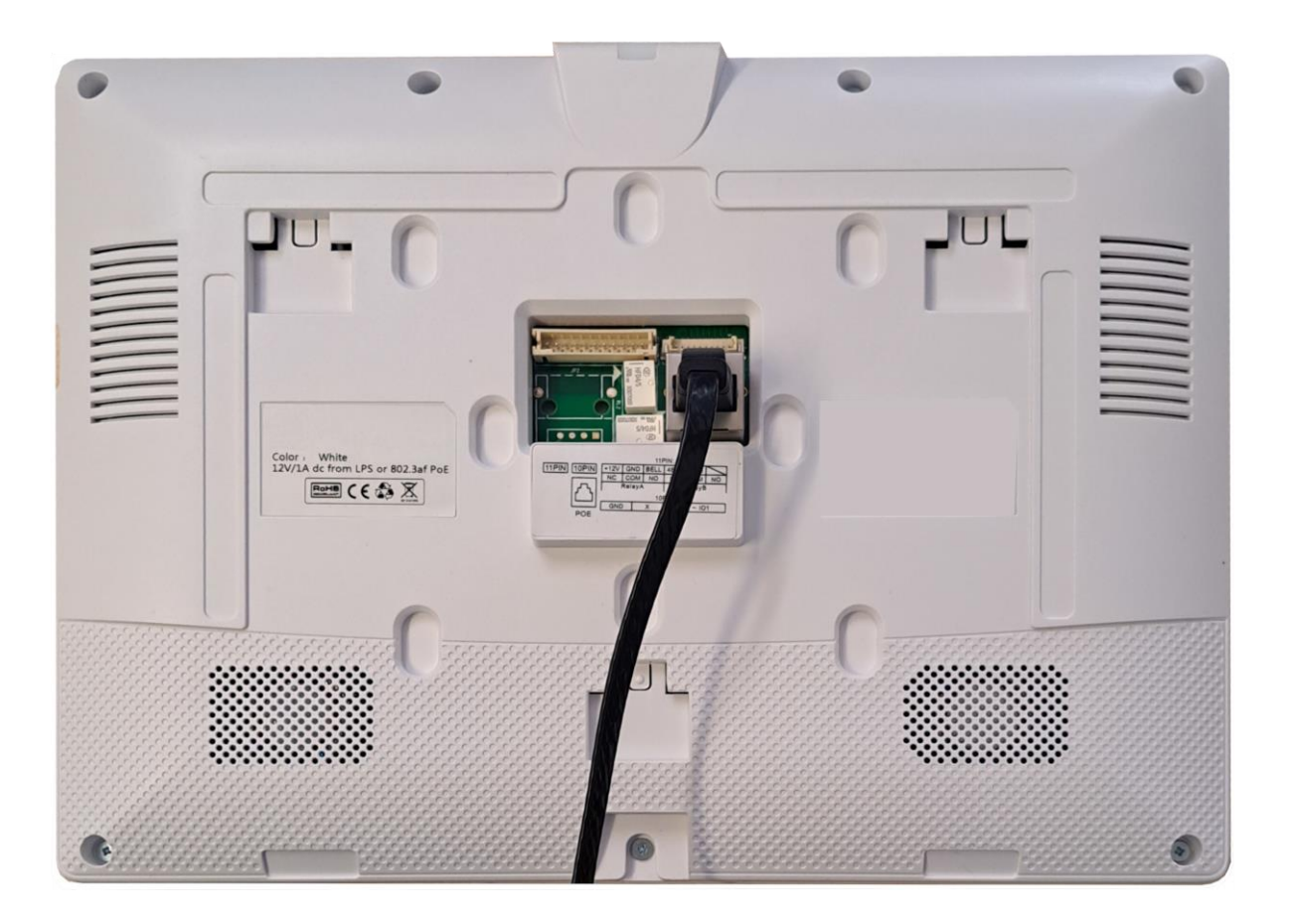

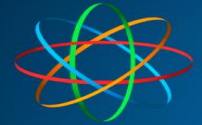

## Inbetriebnahme

Bei allerersten Inbetriebnahme fragt Sie das Gerät beim Hochfahren, ob Sie es per "Ethernet" – also LAN, oder per "Wireless" – also WLAN / WiFi betreiben möchten.

## **Betrieb per WLAN**

Beim WLAN Betrieb wählen Sie bitte "WIRELESS" aus

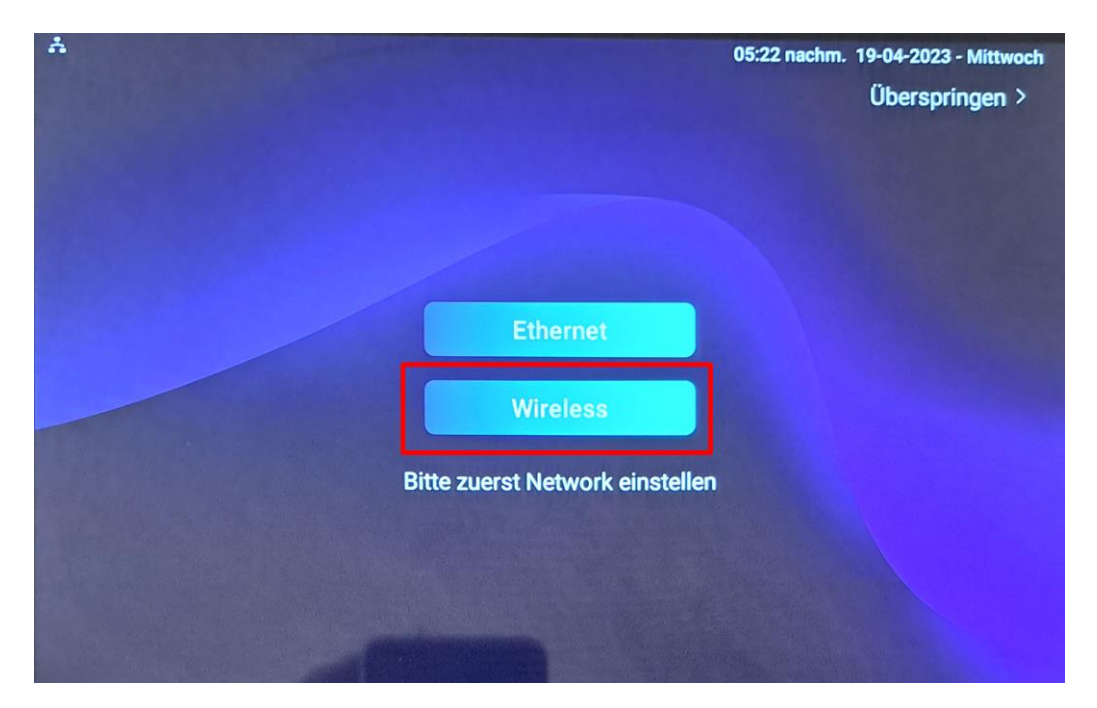

Schalten Sie das WLAN im nachfolgenden Menü, oben rechts ein

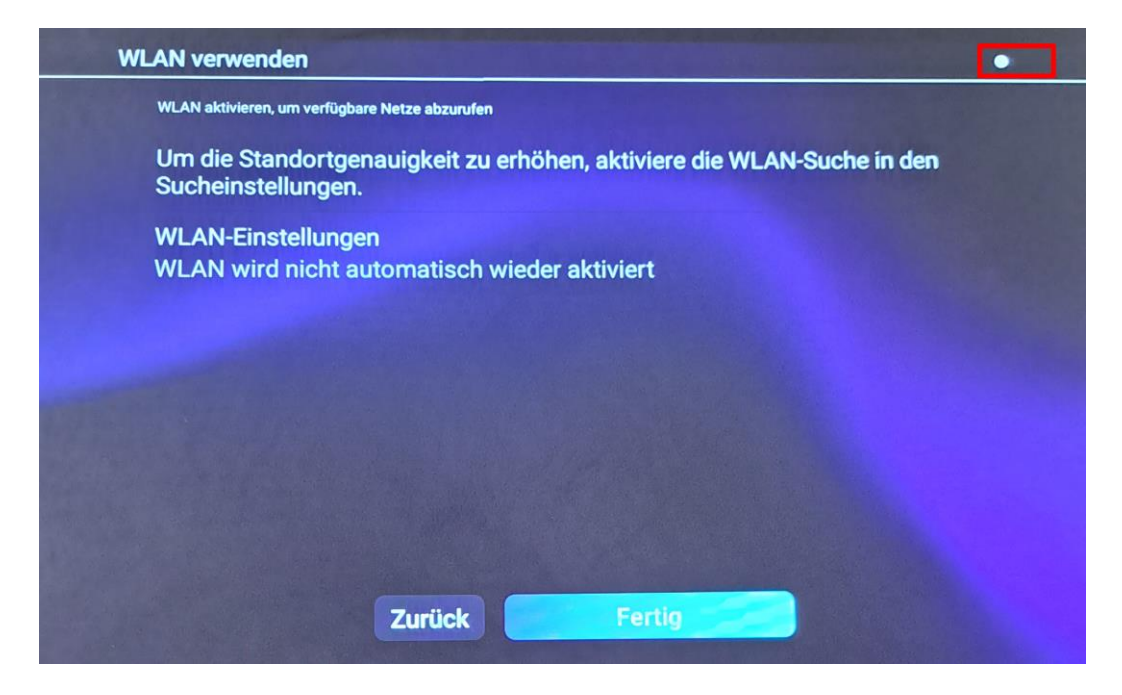

Das Gerät durchsucht jetzt das WLAN und zeigt alle verfügbaren Netze in der Nähe an. Wählen Sie bitte Ihre WLAN aus und geben anschließend das WLAN Passwort ein

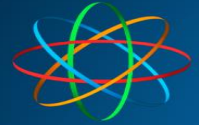

## Ihr WLAN

Passwort

## Passwort anzeigen

**Erweiterte Optionen** 

## ABBRECHEN VERBINDEN

War die Eingabe richtig, ändert sich der Status des WLAN auf "Verbunden". Andernfalls überprüfen Sie ihr WLAN Passwort und den WLAN Namen (SSID).

Tippen Sie danach auf "Fertig"

| WLAN verwenden                   |                                        | • |
|----------------------------------|----------------------------------------|---|
| ▼ Verbunden                      |                                        | • |
| •                                |                                        |   |
| *                                |                                        |   |
| •                                |                                        |   |
| *                                |                                        |   |
| + Netzwerk hinzu                 | ügen                                   |   |
| WLAN-Einstellu<br>WLAN wird nich | ngen<br>t automatisch wieder aktiviert |   |
| Gespeicherte No<br>1 Netzwerk    | etzwerke                               |   |
|                                  | Zuriick Fertig                         |   |

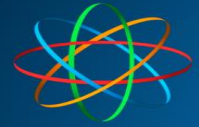

## WLAN nachträglich einschalten / ändern

Um das WLAN nachträglich zu aktivieren / deaktivieren / ändern, wischen Sie am Startbildschirm nach von rechts nach links

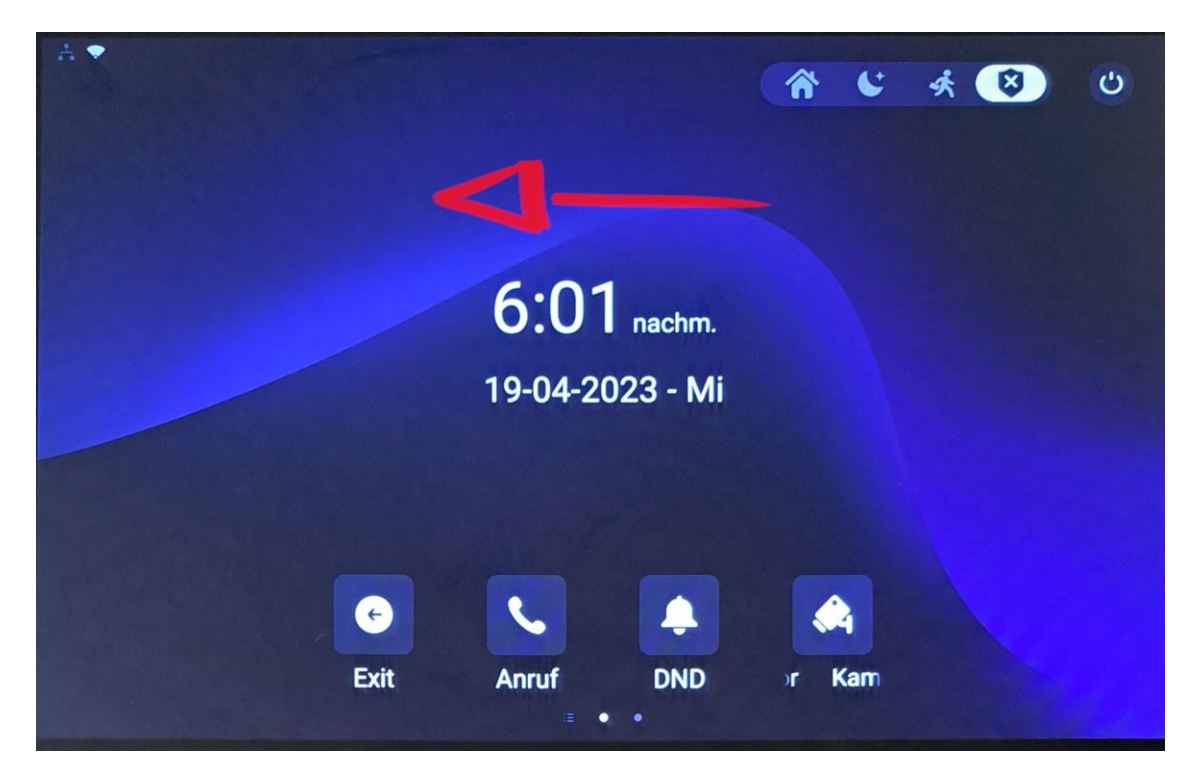

Tippen Sie auf "Einstellungen"

| A • |          |               |           |  |
|-----|----------|---------------|-----------|--|
|     | Kontakta | <b>D</b>      | Alarmzono |  |
|     | Kontakte | Linstendingen | Aramizone |  |
|     |          |               |           |  |
|     |          |               |           |  |
|     | Exit     | Anruf DND     | tor Ka    |  |

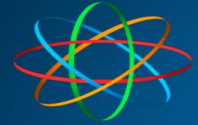

Wählen Sie das Menü "Erweiterte Einstellungen" aus

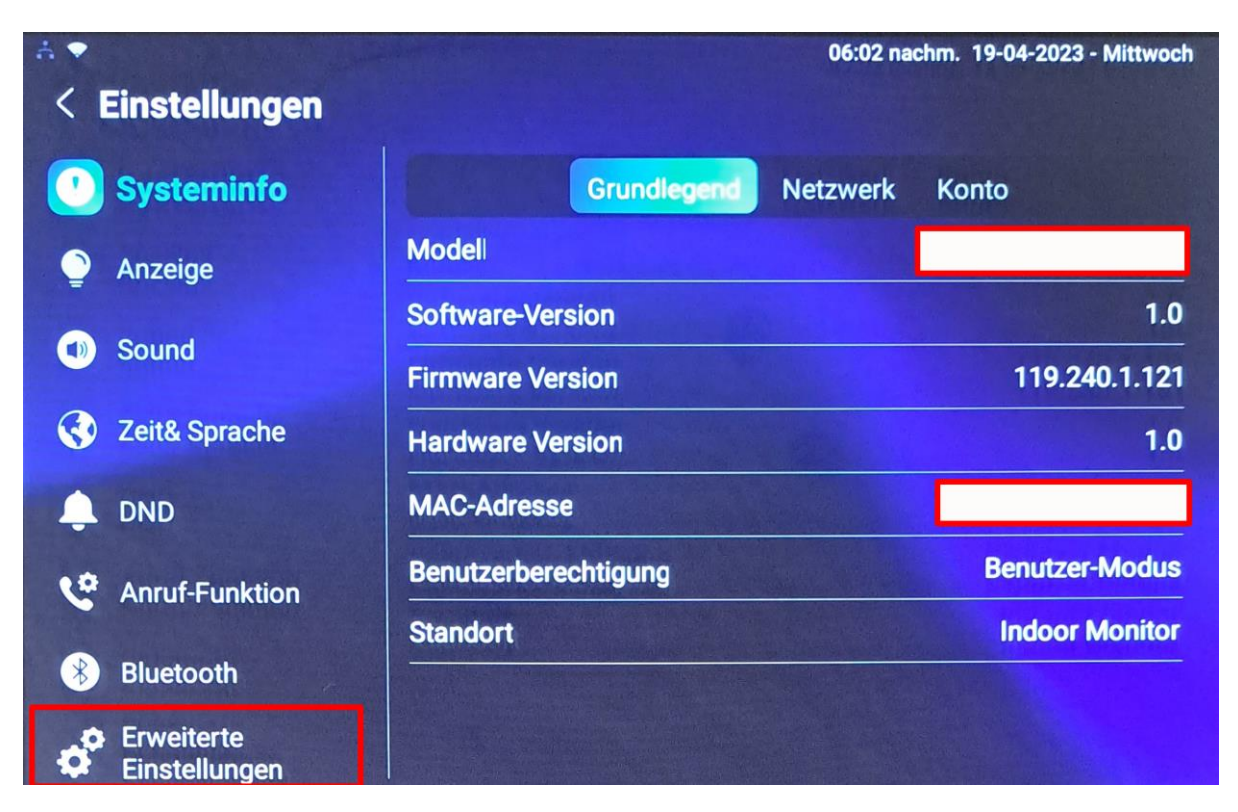

Geben Sie den Code "123456" ein und tippen auf "bestätigen"

| 1:                   | 23456 |   |  |
|----------------------|-------|---|--|
| 1                    | 2     | 3 |  |
| 4                    | 5     | 6 |  |
| 7                    | 8     | 9 |  |
| •                    | 0     | # |  |
| Abbrechen bestätiger |       |   |  |

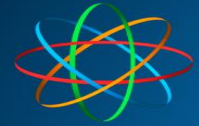

Jetzt ist das Menü "WIFI" unten links zugänglich

| A 🕈                       | 0                       | 6:03 nachm. 19-04-2023 - Mittwoch |
|---------------------------|-------------------------|-----------------------------------|
| < Erweiterte Einste       | llungen                 | ✓ speichern                       |
| 🕙 Netzwerk                | DHCP                    | <u> </u>                          |
| A Kamaramanitar           | IP-Adresse              |                                   |
| Kameramonitor             | Subnetz-Maske           |                                   |
| L Konto                   | Gateway                 |                                   |
| Surücksetzen und Neustart | Bevorzugter DNS-Server  |                                   |
| Alarmzone                 | Alternativer DNS-Server |                                   |
| SOS SOS                   |                         |                                   |
| 🗢 WIFI                    |                         |                                   |
| 🗙 Sucheinstellung         |                         |                                   |

und Sie können sich direkt mit dem WLAN verbinden.

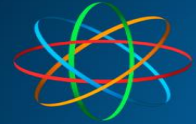

## JKS Innenmonitor C319W an FRITZ!Box anschließen

Das JKS Innenmonitor C319W kann problemlos als Nebenstelle an der FRITZ!Box angeschlossen werden. Sie können das Gerät auch zum Annehmen von externen Anrufen nutzen. Bedenken Sie dass Sie kein Hörer haben und Sie somit per Freisprechen verbunden sind. Das kann für den Anrufer störend wirken.

Wir beschreiben hier nur die spezifischen Funktionen für den Anschluss an die FRITZ!Box und an eine Videosprechanlage.

## **Vorbereiten in der FRITZ!Box**

In der FRITZ!Box wird das C319W als IP-Telefon eingerichtet.

Im FRITZ!Box Menü Telefonie 🖙 Telefoniegeräte 🖙 neues Gerät einrichten anklicken

| Extern 1                                        | FRITZ!Box 74                | 90                 |                          |                                    |                          |               |
|-------------------------------------------------|-----------------------------|--------------------|--------------------------|------------------------------------|--------------------------|---------------|
| CIGITES.                                        | Telefonie > Telefoniege     |                    |                          |                                    |                          |               |
|                                                 | Geräteübersicht             | E-Mail             | RSS-Nachrichten          | Internetradio / Podcast            | Live-Bild                |               |
| Übersicht                                       | Hier können Sie alle mit de | er FRITZIBox verbu | ndenen und integrie      | rten Telefoniegeräte wie Telefone, | Anrufbeantworter, Faxger | äte und Türsp |
| Telefonie ^                                     | Name 🗢                      | Anschluss          | Rufnummer<br>ausgehend 🗘 | ankommend $\Diamond$               | intern 🗘                 |               |
| Anrufe                                          | 2N Haustür                  | LAN/WLAN           |                          |                                    | **624                    |               |
| Anrufbeantworter                                | FRITZ!Box                   | LAN/WLAN           |                          | alle                               | **625                    |               |
| Telefonbuch                                     | Innenmonitor                | LAN/WLAN           | 60                       | 60                                 | **626                    |               |
| Fax                                             | IP Videoklingel             | LAN/WLAN           |                          |                                    | **620                    |               |
| Rufbehandlung                                   | IP-Telefon 1                | LAN/WLAN           | 60                       | alle                               | **627                    |               |
| Telefoniegeräte                                 | ISDN-Telefonanlage          | FON S0             | werden im ISDN-          | Telefon eingerichtet und angezeigt | **51                     |               |
| Eigene Rufnummern<br>DECT                       | Metzler Videosprechanlage   | LAN/WLAN           |                          |                                    | **628                    |               |
| 🖓 Heimnetz                                      | Mobilteil 1                 | DECT               | 60                       | alle                               | **615                    |               |
| 🖗 WLAN                                          | Mobilteil 2                 | DECT               | 60                       | alle                               | **610                    |               |
| Smart Home                                      | PC-Software                 | LAN/WLAN           | 0815                     |                                    | **622                    |               |
| Diagnose     System                             | Türsprechanlage             | FON 1              |                          |                                    | **1                      | 1             |
| Assistenten                                     | Türsprechanlage             | FON 2              |                          |                                    | **2                      |               |
|                                                 | Yealink T58A                | LAN/WLAN           | 0815                     |                                    | **623                    | 1             |
| Ansicht: Erweitert Inhalt Handbuch              |                             |                    |                          |                                    |                          |               |
| Rechtliches Tipps & Tricks<br>Newsletter avm.de |                             |                    |                          |                                    |                          |               |

Wählen Sie als Telefoniegerät "Telefon (mit und ohne Anrufbeantworter aus". Klicken Sie auf Weiter.

| einrichten ?<br>lene Telefoniegeräte an<br>oorter)<br>hließen müssen, könne<br>einrichten. | schließen: Telefone, Anrufbeantworter,<br>n Sie hier bis zu fünf verschiedene                |                                                                                                    |
|--------------------------------------------------------------------------------------------|----------------------------------------------------------------------------------------------|----------------------------------------------------------------------------------------------------|
|                                                                                            | · einrichten ?<br>Jene Telefoniegeräte an<br>rorter)<br>hließen müssen, könne<br>einrichten. | einrichten ?<br>Jene Telefoniegeräte anschließen: Telefone, Anrufbeantworter,<br>rorter)<br>hließen müssen, können Sie hier bis zu fünf verschiedene<br>einrichten.<br><u>Weiter Abbrecher</u> |

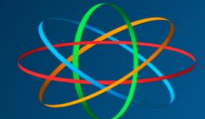

## **JAKOBI KOMMUNIKATIONSSYSTEME** Telefonanlagen - Türsprechanlagen - LAN / WLAN - VoIP

Wählen Sie als Anschlusstyp "LAN/WLAN" und vergeben Sie einen Namen. Klicken Sie auf Weiter.

| FRITZ!Box 7490                                                                                                    | FRITZ!NAS | MyFRITZ! |           |
|----------------------------------------------------------------------------------------------------|-----------|----------|-----------|
| Telefon anschließen                                                                                                    |           |          |           |
| <ol> <li>Schließen Sie das Telefon an einen passenden Anschluss der FRITZIBox an oder halten Sie Ihr Schnurlostelefon (DECT- oder IP-Telefon) bereit.</li> <li>Wählen Sie den Anschluss aus, an dem Sie das Telefon angeschlossen haben.</li> <li>FON 1 (analoges Telefon) - belegt</li> <li>FON 2 (analoges Telefon) - belegt</li> <li>FON 50 (ISDN-Telefon)</li> <li>DECT (Schnurtostelefon)</li> <li>LAN/WLAN (IP-Telefon)</li> </ol> |           |          |           |
| 3. Geben Sie für das Telefon einen Namen ein, wie z.B. Wohnzimmer oder Annas Telefon.<br>Innenmonitor                                                                                                    |           |          |           |
|                                                                                                    | Zurück    | Weiter   | Abbrechen |

Vergeben Sie ein Benutzername und ein Kennwort. Der Benutzername muss mindestens 8 Zeichen lang sein. Achten Sie darauf dass das Passwort als "sehr stark" gekennzeichnet wird. Merken oder notieren Sie sich diese Angaben. Sie werden sie im Laufe der Einrichtung noch zwingend benötigen. Klicken Sie auf Weiter.

## FRITZ!Box 7490

#### Einstellungen im IP-Telefon übernehmen

1. Notieren Sie folgende Anmeldedaten, um nach Abschluss der Einrichtung Ihr IP-Telefon an der FRITZ!Box anzumelden.

2. Verwenden Sie dafür den angegeben Registrar sowie den Benutzernamen und das Kennwort, die Sie hier selbst festlegen.

| Registrar    | fritz.box oder<br>192.168.178.1    |
|--------------|------------------------------------|
| Benutzername | Innenmonitor                       |
| Kennwort     | vergeben-Sie-ein-sicheres-Passwort |
|              | sehr stark                         |

Wählen Sie über welche Rufnummer abgehende Gespräche geführt werden sollen. Klicken Sie auf Weiter.

| Eptr7 | FRITZ!Box 7490                                                                                      | FRITZINAS | MyFRITZ!       |    |
|-------|----------------------------------------------------------------------------------------------------|-----------|----------------|----|
|       | Telefon für ausgehende Gespräche einrichten                                                         |           |                |    |
|       | Wählen Sie aus, über welche Rufnummer die Gespräche geführt werden sollen.<br>O 5836842<br>Ø 928969 |           |                |    |
|       |                                                                                                    | Zurück    | Weiter Abbrech | en |

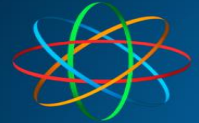

Wähen Sie auf welche Rufnummern das Innenmonitor reagieren soll. Wählen Sie alle Rufnummern ab oder wählen Sie nicht- oder sehr selten benutze Rufnummer, wenn Sie nicht möchten dass dieses Gerät auf externe Anrufe reagiert. Klicken Sie auf "Weiter"

| Epit72 | FRITZ!Box 7490                                                                                                    | FRITZ!NAS         | MyFRITZ! |          |
|--------|----------------------------------------------------------------------------------------------------|-------------------|----------|----------|
|        | Telefon-Einstellungen für ankommende Gespräche einrichten                                                                                                    |                   |          |          |
|        | Wähten Sie, ob das Telefon alle Anrufe annehmen oder nur auf Anrufe für bestimmte Rufnummen         alle Anrufe annehmen         nur Anrufe für folgende Rufnummern annehmen:         5836842         928969       (Rufnummer für ausgehende Gespräche) | m reagieren soll. |          |          |
|        |                                                                                                    | Zurück            | Weiter A | bbrechen |

Beenden Sie die Einrichtung. Klicken Sie auf Weiter. Es kann sein dass Sie aufgefordert werden, eine Taste an der FRITZ!Box zu drücken oder eine Nummer des Typs \*12345 anzurufen um dies zu bestätigen. Folgen Sie den Anweisungen der FRITZ!Box

| Eptr7 | FRITZ!Box 7490                                     |                                   | FRITZINAS | MyFRITZ!      |         |
|-------|----------------------------------------------------|-----------------------------------|-----------|---------------|---------|
|       | Einstellungen übernehmen                           |                                   |           |               |         |
|       | Das IP-Telefon wird mit den folgenden Einstellunge | n eingerichtet.                   |           |               |         |
|       | Telefoniegerät                                     | IP-Telefon                        |           |               |         |
|       | Name                                               | Innensprechanlage                 |           |               |         |
|       | angeschlossen an/über                              | LAN/WLAN (IP-Telefon)             |           |               |         |
|       | Rufnummer bei ausgehenden Gesprächen               | 928969                            |           |               |         |
|       | Rufnummern für ankommende Gespräche                | 928969                            |           |               |         |
|       | Zum Speichern der Einstellungen in der FRITZIBox   | klicken Sie bitte auf Übernehmen. |           |               |         |
|       |                                                    |                                   | Zurück    | Übernehmen Ab | brechen |

Merken Sie sich in der Liste der Geräte, die Rufnummer die die Innensprechstelle bekommen hat

| Eptr7                                                                                                    | FRITZ!Box 7                                         | 490                       |                        |                        |                       | FRITZINAS         | MyFRITZ!               | 1          |
|----------------------------------------------------------------------------------------------------|-----------------------------------------------------|---------------------------|------------------------|------------------------|-----------------------|-------------------|------------------------|------------|
| the second second secon | Telefonie > Telefonie                               | geräte                    |                        |                        |                       |                   |                        | ?          |
| 🗋 Übersicht                                                                                                    | Hier können Sie alle mit<br>einrichten und bearbeit | der FRITZIBox verb<br>en. | undenen und integrie   | rten Telefoniegeräte w | vie Telefone, Anrufbe | antworter, Faxger | äte und Türsprechanlag | en         |
| Internet                                                                                                    | Name 🕏                                              | Anschluss                 | Rufnummer<br>ausgehend | ankommend              | intern                |                   |                        |            |
| Anrufe                                                                                                    | Anrufbeantworter                                    | integriert                |                        | deaktiviert            | **600                 | 0                 | <ul> <li>×</li> </ul>  |            |
| Anrufbeantworter                                                                                                    | Innensprechanlage                                   | LAN/WLAN                  | 928969                 | 928969                 | **625                 |                   |                        |            |
| Telefonbuch                                                                                                    | Schlafzimmer                                        | DECT                      | 5836842                | alle                   | **611                 |                   | <ul> <li>×</li> </ul>  |            |
| Weckruf                                                                                                    | Snom D785                                           | LAN/WLAN                  | 5836842                | alle                   | **622                 |                   |                        |            |
| Fax                                                                                                    | Türsprechanlage                                     | LAN/WLAN                  |                        | 141                    | **620                 | 0                 |                        |            |
| Rufbehandlung                                                                                                    | Wohnzimmer                                          | DECT                      | 5836842                | 5836842                | **610                 |                   | ×                      |            |
| Telefoniegeräte                                                                                                    |                                                     |                           |                        |                        |                       |                   |                        |            |
| Eigene Rufnummern                                                                                                    |                                                     |                           |                        |                        |                       | Liste drug        | cken Neues Gerät o     | einrichten |

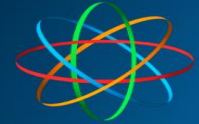

## Anmelden des JKS Innenmonitor C319W an der FRITZ!Box

## **IP-Adresse des Monitors finden**

Wischen Sie am Startbildschirm von rechts nach links

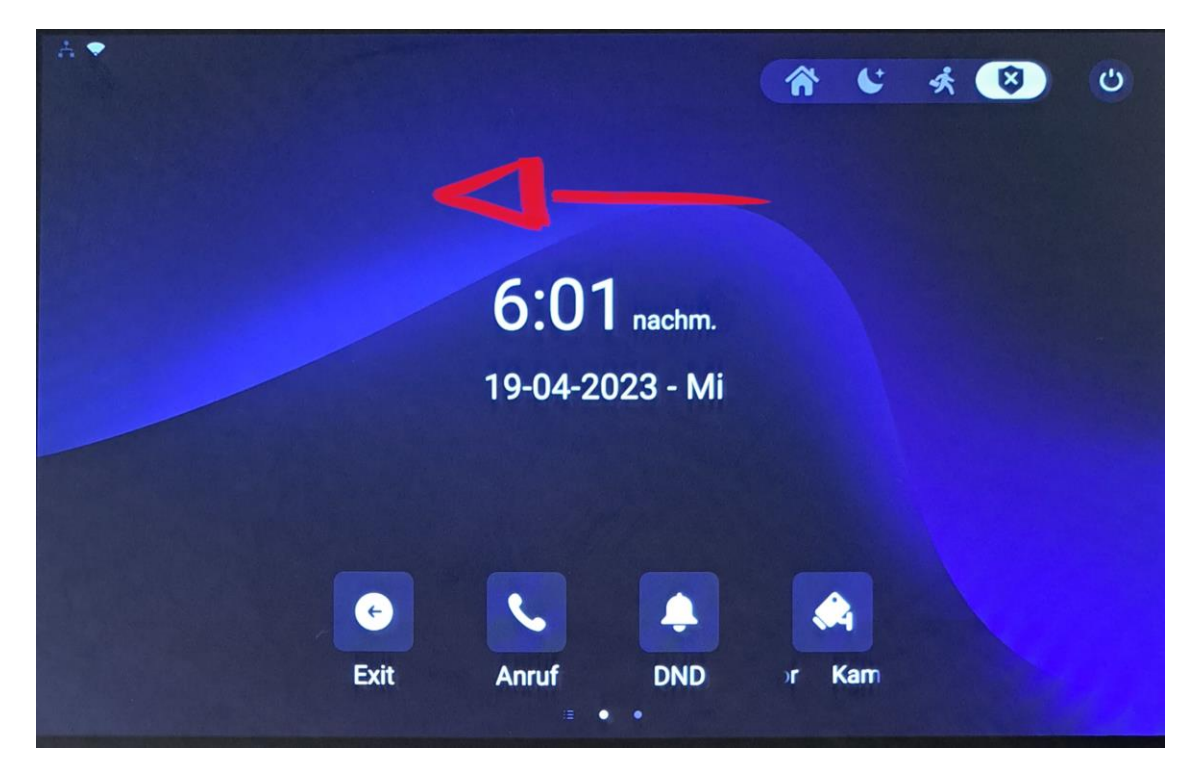

### Tippen Sie auf Einstellungen

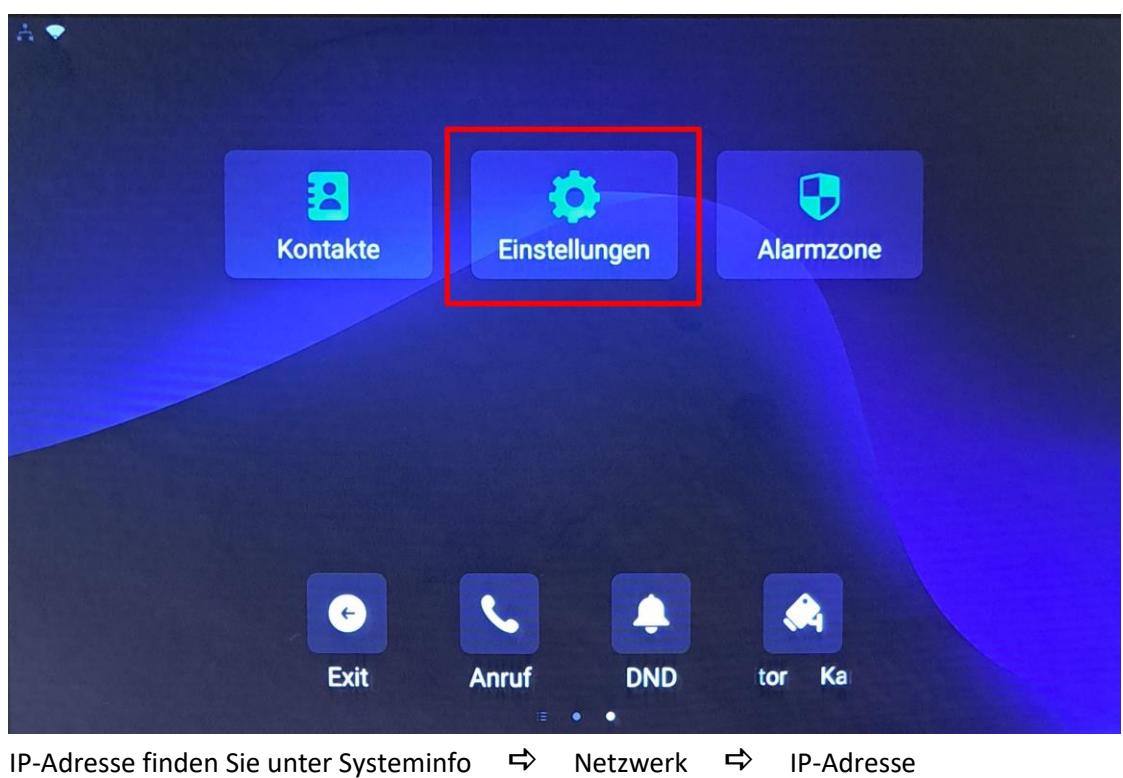

In unserem Bespiel 192.168.178.45

| JAKO<br>Telefo                    | DBI KOMMUNIKATI<br>nanlagen - Türsprechanlagen | ONSSYSTEMI<br>- LAN / WLAN - VoIP |
|-----------------------------------|------------------------------------------------|-----------------------------------|
| <ul> <li>Einstellungen</li> </ul> | 09:49                                          | vorm. 20-04-2023 - Donnerstag     |
| Systeminfo                        | Grundlegend                                    | Konto                             |
| Anzeige                           | Zugriffsmodus                                  | DHCP                              |
|                                   | IP-Adresse                                     | 192.168.178.45                    |
| Sound                             | Subnetz-Maske                                  | 255.255.255.0                     |
| Contraction 2 Ceit& Sprache       | Gateway                                        | 192.168.178.1                     |
| 🌲 DND                             | Bevorzugter DNS-Server                         | 192.168.178.1                     |
| C Anruf-Funktion                  | Alternativer DNS-Server                        | 0.0.0.0                           |
| 🛞 Bluetooth                       |                                                |                                   |
| Erweiterte<br>Einstellungen       |                                                |                                   |

Öffnen Sie Ihren Browser und geben die IP Adresse des Innenmonitors ein. In unserem Beispiel die 192.168.178.45

Melde Sie sich mit dem Benutzername: admin und Kennwort: admin an

| **                                                                                                | admin                                        |
|---------------------------------------------------------------------------------------------------|----------------------------------------------|
|                                                                                                   | admin                                        |
|                                                                                                   | Benutzername und Passwort speichern          |
|                                                                                                   | Anmeldung                                    |
|                                                                                                   |                                              |
|                                                                                                   |                                              |
| Vergeben Sie anschließend ein neues P                                                             | Passwort                                     |
| Aus Sicherheitsgründen werden Sie gebeter                                                         | n, das Standardpasswort zu ändern. $	imes$   |
| Das Passwort muss mindestens acht Zeichen lang sein<br>Kleinbuchstaben und eine Ziffer enthalten. | n und mindestens einen Großbuchstaben, einen |
| Benutzername                                                                                      | admin                                        |
| Neues Passwort                                                                                    |                                              |
| Bestätigen Sie Ihr Passwort                                                                       |                                              |
|                                                                                                   |                                              |

| Ignorieren Sie | Ändern Sie |
|----------------|------------|
|----------------|------------|

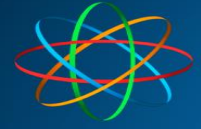

| Klicken Sie auf Konto | ₽          | Grundlegend und füllen Sie nun die Daten aus so wie in der FRITZ!Box definiert: |
|-----------------------|------------|---------------------------------------------------------------------------------|
| Konto aktiviert       | ₽          | Anhaken                                                                         |
| Label anzeigen        | ₽          | Beliebiger Name als Bezeichnung Beispiel: Innenmonitor                          |
| Name anzeigen         | ₽          | Beliebiger Name als Bezeichnung Beispiel: Innenmonitor                          |
| Register Name         | ₽          | der Benutzername den Sie in der FRITZ!Box definiert haben                       |
| Benutzername          | ₽          | der Benutzername den Sie in der FRITZ!Box definiert haben                       |
| Password              | ₽          | das Passwort das Sie in der FRITZ!Box definiert haben                           |
| Server-Adresse        | <b>⊑</b> > | die IP Adresse Ihrer FRITZ!Box (in unserem Beispiel 192.168.178.1)              |

Klicken Sie auf Bestätigen. Wenn die Eingaben richtig waren, steht bei Status "Registered". Sollte dort "Registration Failed" stehen, waren Benutzername, Register Name oder das Passwort falsch.

| ALLNET   DS10       | Konto » Grundlegend |                      |                       |                    |
|---------------------|---------------------|----------------------|-----------------------|--------------------|
|                     | SIP-Konto 📀         |                      |                       |                    |
| <b>A</b> Startseite |                     | Status               | Registered            | 0                  |
| Status              |                     | Konto                | Account1              | $(\mathcal{D})$    |
| L Konto             |                     | Konto aktiviert      | <b>∠</b>              | ?                  |
| Grundlegend         |                     | Label anzeigen       | beliebige Bezeichnung | 0                  |
| ∘ Fortgeschritten   |                     | Name anzeigen        | beliebige Bezeichnung | 0                  |
| 🔮 Netzwerk 🗸 🗸      |                     | Register Name        | Innenmonitor          | 0                  |
| 🔲 Gerät 🗸 🗸         |                     | Benutzername         | Innenmonitor          | 0                  |
| 🕄 Kontakte 🗸        |                     | Passwort             | •••••                 | ?                  |
|                     |                     |                      |                       |                    |
| Aktualisierung +    | SIP-Server ⑦        |                      |                       |                    |
| 😇 Sicherheit 🗸 🗸    |                     | Server-Adresse       | 192.168.178.1         | 0                  |
| 🔅 Einstellungen 🗸   |                     | Sip-Server-Anschluss | 5060                  | (1024~65535) (?)   |
| Alarmzone           |                     | Anmeldezeitraum      | 1800                  | (30~65535 Sec) (?) |
| 🚍 PBX 🗸             |                     |                      |                       |                    |
|                     |                     | Abbrechen            | Bestätigen            |                    |

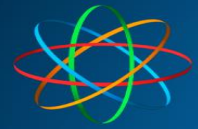

Х

## Wechseln sie nun zu Gerät ⇔ Monitor und klicken auf "Hinzufügen"

## Videomonitor hinzufügen

| Gerät Nummer      |               | ?          |
|-------------------|---------------|------------|
| Geräte-Name       |               | ?          |
| RTSP-Adresse      | rtsp://       | ?          |
| Benutzername      |               | ?          |
| Passwort          |               | ?          |
| Anzeige bei Anruf | Deaktiviert • | ?          |
|                   |               |            |
|                   | Abbrechen     | Senden Sie |

Füllen Sie das Fenster wie folgt aus

| Gerät Nummer        | ₽ | Die Rufnummer der Videoklingel aus der FRITZ!Box + Klingeltaste bei der das<br>Innenmonitor mitklingeln soll. In unserem Beispiel **6201.<br>Soll das Innenmonitor bei Klingeltaste 3 mitklingeln, tragen Sie **6203 ein.<br>Bei a/b Videosprechanlage mussten Sie demzufolge **11 oder **13 eintragen.<br>Je nach FRITZ!Box Modell und Firmware, kann es vorkommen dass Sie nur die<br>interne Rufnummer der Videoklingel, sprich **620 oder **1, eintragen müssen. |
|---------------------|---|----------------------------------------------------------------------------------------------------|
| Geräte-Name         | ₽ | Beliebiger Name als Bezeichnung                                                                                                    |
| RTSP-Adresse        | ₽ | Siehe RTSP-Tabelle                                                                                                    |
| Benutzername        | ₽ | Bleibt leer                                                                                                    |
| Password            | ₽ | Bleibt leer                                                                                                    |
| Anzeige bei Anruf 🖒 |   | "Aktiviert" auswählen, um während einem Gespräch das Bild weiter zu sehen                                                                                                    |

Klicken Sie zum Schluss auf "Senden Sie"

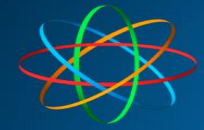

JAKOBI KOMMUNIKATIONSSYSTEME Telefonanlagen - Türsprechanlagen - LAN / WLAN - VoIP

Х

#### Beispiel

#### Videomonitor hinzufügen

| Gerät Nummer      |         | ?                         |   |
|-------------------|---------|---------------------------|---|
| Geräte-Name       |         | ?                         |   |
| RTSP-Adresse      | rtsp:// | 192.168.178.210/video.264 | ? |
| Benutzername      |         |                           | ? |
| Passwort          |         |                           | ? |
| Anzeige bei Anruf |         | Aktiviert 🔹               | ? |
|                   |         |                           |   |

Abbrechen

Senden Sie

**RTSP-Tabelle IP Videosprechanlage** rtsp://IP-der-Videotuerklingel/video.264 Beispiel: rtsp://192.168.178.210/video.264 a/b Videosprechanlage rtsp://IP-des-Videoservers:554/h264 stream Beispiel: rtsp:192.168.178.109:554/h264 stream Video Briefkastensprechanlage rtsp://IP-des-Videoservers:554/h264\_stream Beispiel: rtsp:192.168.178.109:554/h264 stream **2N Videosprechanlagen** rtsp://IP-der-Videosprechalage:554/h264 stream - Videolizenz vorausgesetzt. Beispiel: rtsp://192.168.178.111:554/h264\_stream **Hikvision Kamera** rtsp://IP-der-Kamera/Streaming/Channels/1/httpPreview Beispiel: rtsp://192.168.178.99/Streaming/Channels/1/httpPreview Für eine flüssige Bilddarstellung müssen Sie in der Weboberfläche der Kamera unter "Configuration – Video/Audio – Video – Framerate" den Wert auf 12 bzw. 15 einstellen. **Doorbird Videosprechanlage** rtsp://IP-der-Doorbird/mpeg/media.amp Beispiel: rtsp://192.168.178.120/mpeg/media.amp Andere Hersteller Sie können natürlich auch Produkte andere Hersteller einbinden. Erkundigen Sie sich bitte beim jeweiligen Hersteller nach dem RTSP-Stream und geben diese entsprechend den Angaben ein.

Zum testen können Sie das Monitor auf seiner internen Rufnummer (wird von der FRITZ!Box vergeben) von einem Mobilteil aus anrufen. In unserem Beispiel wär dies die interne Nummer \*\*625. Bei erfolgreicher Einrichtung klingelt das Monitor. Andernfalls überprüfen Sie bitte unter "Konto – Grundlegend" die SIP Parameter.

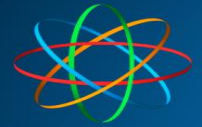

## **Relais einstellen**

Dies ist nur notwendig, wenn Sie einen Türöffner angeschlossen haben. Sie können auf die gleiche Art und Weise bis zu 3 Türöffner, Garagentore oder sonstige Verbraucher steuern.

| Wechseln Sie zu Gerät 🖙                   | Relais 🖙 Ferngesteue             | erte Relais                       |            |            |
|-------------------------------------------|----------------------------------|-----------------------------------|------------|------------|
| <ul> <li>Anruf-Funktion</li> </ul>        |                                  | DTMF                              |            | 0          |
| <ul> <li>○ Display-Einstellung</li> </ul> |                                  | Ferngesteuertes Relais            |            |            |
| ∘ Audio                                   |                                  | DTMF1 Code                        | 55         | ?          |
| ∘ Gruppenruf                              |                                  | DTMF2 Code                        | #          | ?          |
| <ul> <li>Monitor</li> </ul>               |                                  | DTMF3 Code                        | #          | ?          |
| ∘ Gegensprechanlage                       | Fernsteuerung 📀                  |                                   |            | _          |
| Relais                                    |                                  | Erlaubte IP-Liste für den Zugriff |            | 0          |
| <ul> <li>○ Drittanbieter-APK</li> </ul>   |                                  |                                   |            |            |
| ∘ Lift                                    | Relay über HTTP öffnen 📀         |                                   |            |            |
| 🔁 Kontakte 🗸 🗸                            |                                  | Schalter                          |            | $\bigcirc$ |
| 🗗 Aktualisierung 🗸                        |                                  | Benutzername                      |            | ?          |
| 🛈 Sicherheit 🗸 🗸                          |                                  | Passwort                          |            | ?          |
| 🌣 Einstellungen 🗸                         |                                  |                                   |            |            |
| 👽 Alarmzone 🗸                             | Softkey auf der Gesprächsseite 🕜 |                                   |            |            |
| 🚍 РВХ 🗸                                   |                                  | Abbrechen                         | Bestätigen |            |

Füllen Sie wie folgt aus:

| Türöffner-Code-Tabelle        |                             |  |  |  |
|-------------------------------|-----------------------------|--|--|--|
| IP Videosprechanlage          | 55 – sofern nicht verändert |  |  |  |
| a/b Videosprechanlage         | 00                          |  |  |  |
| Video Briefkastensprechanlage | #9                          |  |  |  |
| 2N Videosprechanlagen         | 00                          |  |  |  |
| Doorbird Videosprechanlage    | Freiwählbarer Code #        |  |  |  |

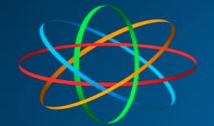

## JAKOBI KOMMUNIKATIONSSYSTEME Telefonanlagen - Türsprechanlagen - LAN / WLAN - VoIP

#### Scrollen Sie weiter zu "Softkey auf der Gesprächsseite"

|   | • Anruf-Funktion                        | Relay über HTTP öffnen 💿 |                      |        |               |           |                      |   |  |
|---|-----------------------------------------|--------------------------|----------------------|--------|---------------|-----------|----------------------|---|--|
|   | <ul> <li>Display-Einstellung</li> </ul> |                          | Schalter             |        |               |           | 0                    |   |  |
|   | ∘ Audio                                 |                          | Benutzen             | name   |               |           | 0                    |   |  |
|   | <ul> <li>Gruppenruf</li> </ul>          |                          | Passwort             |        | 00000         | • •       | 3                    |   |  |
|   | • Monitor                               | Dafilian auf dan d       | <b></b>              |        |               |           |                      | _ |  |
|   | <ul> <li>Gegensprechanlage</li> </ul>   | Softkey auf der G        | esprachssene ()      |        |               |           |                      |   |  |
|   | Relais                                  | Schlüssel                | Status               |        | Name anzeigen |           | Тур                  |   |  |
|   | ○ Drittanhieter-APK                     | Schlüssel1               | Aktiviert            | •      | Türöffner     |           | Fernrelais DTMF1     | • |  |
|   |                                         | Schlüssel2               | Deaktiviert          | •      | Unlock2       |           | Lokales Relais2      | • |  |
|   | ∘ Lift                                  | Schlüssel3               | Deaktiviert          | •      | Unlock3       |           | Fernrelais DTMF1     | • |  |
| 2 | Kontakte 👻                              |                          |                      |        |               |           |                      |   |  |
| û | Aktualisierung 🗸                        | SoftKey auf der          | Seite Home oder Mehr |        |               |           |                      |   |  |
| ٢ | Sicherheit 🗸                            |                          | Status               |        | Name anzeigen |           | Тур                  |   |  |
| ¢ | Einstellungen 🗸                         |                          | Aktiviert 💌          |        | Unlock        |           | Fernrelais per HTTP1 | • |  |
|   | Alarmzone 🗸                             |                          |                      |        |               |           |                      |   |  |
|   | PBX 👻                                   |                          |                      | Abbrec | hen           | Bestätige | n                    | Ŧ |  |

#### Für den ersten Türöffner – Schlüssel 1 bearbeiten

| Status        | Aktiviert             |                      |
|---------------|-----------------------|----------------------|
| Name anzeigen | Beliebige Bezeichnung | Beispiel: Tür öffner |
| Тур           | Fernrelais DTMF 1     |                      |

#### Für den zweiten Türöffner (falls vorhanden) – Schlüssel 2 bearbeiten

| Status        | Aktiviert             |                      |
|---------------|-----------------------|----------------------|
| Name anzeigen | Beliebige Bezeichnung | Beispiel: Garagentor |
| Тур           | Fernrelais DTMF 2     |                      |

#### Für den dritten Türöffner (falls vorhanden) – Schlüssel 3 bearbeiten

| Status        | Aktiviert             |                   |
|---------------|-----------------------|-------------------|
| Name anzeigen | Beliebige Bezeichnung | Beispiel: Törchen |
| Тур           | Fernrelais DTMF 3     |                   |

Klicken Sie anschließend auf Bestätigen

Bei Fragen stehen wir Ihnen unter 06404 – 92 8820 oder unter info@jakobi-ks.de gerne zur Verfügung